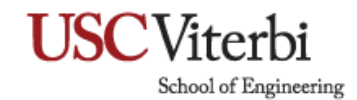

## **Power Settings for Mac**

- 1. Choose Apple Menu then System Preferences.
- 2. Click Energy Saver.
- 3. From here, you can choose how long you want your display to be on before it shuts down under the **Turn display off after** option.
- 4. To never shut down the computer, check **Prevent computer from sleeping automatically when the display is off** option & uncheck **Put hard disks to sleep when possible**.

|                                                                                                    | Energy Saver          | Q Search         |
|----------------------------------------------------------------------------------------------------|-----------------------|------------------|
| <ul> <li>Automatic graphics switching</li> <li>Your computer will automatically switch between graphics modes for better battery life.</li> </ul>                                          |                       |                  |
| Turn display off after:                                                                                                    | Battery Power Adapter | 3 hrs Never      |
| <ul> <li>Prevent computer from sleeping automatically when the display is off</li> <li>Put hard disks to sleep when possible</li> <li>Wake for Wi-Fi network access</li> </ul>             |                       |                  |
| Enable Power Nap while plugged into a power adapter<br>While sleeping, your Mac can back up using Time Machine and periodically check for new email,<br>calendar, and other iCloud updates |                       |                  |
| Battery is charged.                                                                                                    |                       | Restore Defaults |
| ✓ Show battery status in menu ba                                                                                                    | r                     | Schedule ?       |